#### 1系统兼容性及软件说明

STEP7 与 Microsoft Windows 操作系统的兼容性

参见链接: <u>http://support.automation.siemens.com/CN/view/zh/8250891</u>

SIMATIC NET 与 Microsoft Windows 的兼容性

参见链接: <u>http://support.automation.siemens.com/CN/view/zh/9859007</u>

STEP7 Micro/Win 与 Microsoft Windows 操作系统的兼容性

参见链接: http://support.automation.siemens.com/CN/view/zh/8675614

SIMATIC 软件包同 Microsoft Windows 操作系统以及 STEP7 V5.5 兼容性

参见链接: <u>http://support.automation.siemens.com/CN/view/zh/18734363</u>

SIMATIC NET PC 软件版本名称之间的关系是什么

参见链接: http://support.automation.siemens.com/CN/view/zh/ 36456189

#### 2 基本相关信息

2.1 SIMATIC NET PC 软件及用于 PROFIBUS 的 OPC 服务器简介

SIMATIC NET 是西门子在工业控制层面上提供的一个开放的,多元的通讯系统。它意味着能将 工业现场的 PLC、主机、工作站和个人电脑联网通讯,为了适应自动化工程中的种类多样性, SIMATIC NET 推出了多种不同的符合德国或国际标准的通讯网络。

OPC 服务器随 SIMATIC NET 软件光盘提供。

OPC(OLE For Process Control,用于过程控制的 OLE)的基本原理是,OPC 客户应用程序可以 通过一个标准、开放的多供应商接口,与 OPC 服务器进行通讯。

2.2 以 OPC 连接西门子 S7-200 的方式

以 OPC 方式访问 S7-200PLC 可以参考如下三篇文档,分别涉及 PC Access, CP243-1,

SIMATIC NET 与 S7-200/EM277 的 S7 连接,下载地址及文档编号如下:

A0297 PC Access 快速入门

http://www.ad.siemens.com.cn/download/searchResult.aspx?searchText=A0297

A0021 CP243-1 快速入门

http://www.ad.siemens.com.cn/download/searchResult.aspx?searchText=A0021

A0303 SIMATIC NET OPC Server 与 S7-200/EM277 的 S7 连接

http://www.ad.siemens.com.cn/download/searchResult.aspx?searchText=A0303

以西门子的 WinCC 作为 HMI,连接 S7-200PLC 的方式可以参考链接:

http://support.automation.siemens.com/CN/view/zh/21915573

2.3 SIMATIC NET 作为 OPC SERVER 连接 S7-200 的数目

使用免费的 PC ACCESS 作为 OPC SERVER,连接 S7-200 的数目比较少,而且受到该软件自 身性能的限制;使用 SIMATIC NET 作为 OPC SERVER,连接 S7-200,性能上要优于 PC ACCESS, 连接的数目,要看所采用的通信网卡和接口设备的协议以及 SIMATIC NET 的授权来决定。

比如采用 CP5611 A2 网卡,如果用 S7 协议连接 S7-200,由于 CP5611 A2 的 S7 连接资源为 8, 所以可以连接 8 个 S7-200 (需要 SIMATIC NET SOFTNET-S7 授权);若通过 DP 协议连接 S7-200, 由于 CP5611 A2 的 DP 连接资源为 60,所以可以连接 60 个 S7-200 (需要 SIMATIC NET SOFTNET-DP 授权)。连接资源数目可以通过查询 Catalog "IK PI 2009"得知,如图 1 所示。

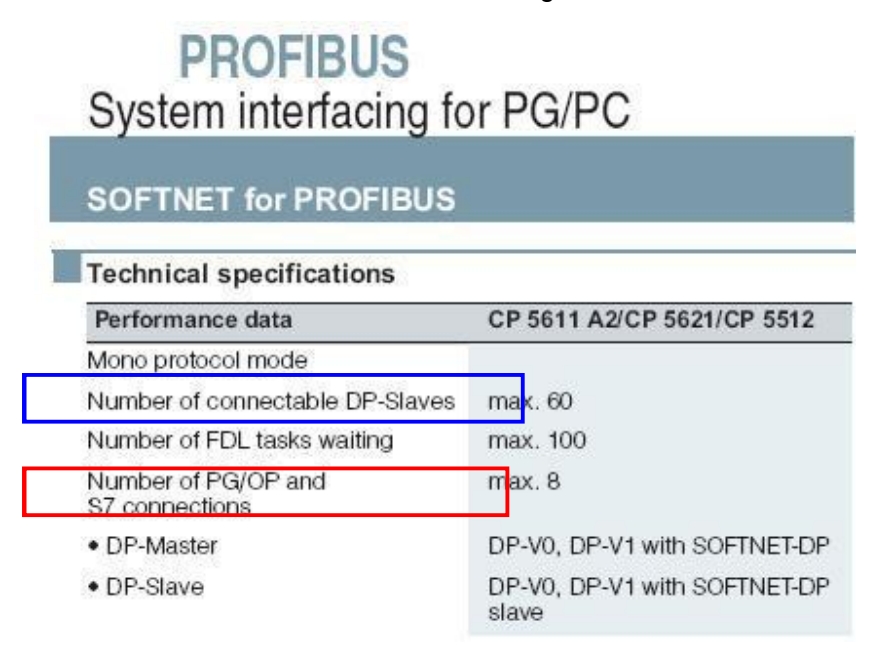

图 1

同理,用 CP5613 A2 网卡用 S7 协议可以连接 50 个 S7-200/EM277(需要 SIMATIC NET S7-5613 授权),用 DP 协议有 124 个连接(需要 SIMATIC NET DP-5613 授权),但如果要连接 S7-200CPU 时,通过 DP 协议只能连接 EM277 模块,而 EM277 模块受其拨码开关的限制,地址范围是 0-99,地址 0 预留给 PG,因而 CP5613 A2 连接 S7-200/EM277 通过 DP 协议最多有 99 个连接;使 用普通以太网卡连接 CP243-1,在 SOFTNET S7 for IE lean 的授权下可以连接 8 个,在 SOFTNET S7 for IE 的授权下可以连接 64 个。用 CP1613 A2 网卡在 Industrial Ethernet for S7-1613 的授权下, 可以连接 120 个。

以上关于网卡和授权的信息请参考 Catalog "IK PI 2009": http://www.ad.siemens.com.cn/download/searchResult.aspx?searchText=M0000090 用于 PC 的 SIMATIC NET 软件 2010 版产品信息,请参考链接: http://support.automation.siemens.com/CN/view/zh/43264686

如果使用 PC ACCESS 作为 OPC Server 来连接 S7-200 PLC,由于该软件本身的原因,其连接数 目及性能均不及采用 SIMATIC NET 作为 OPC Server,所以如果对 OPC 的连接数目及性能有更深一步的要求,建议使用 SIMATIC NET 来进行配置。

# 3 实验环境

3.1 软件环境

Windows XP Professional SP2 英文版 SIMATIC NET PC Software V6.4 / SIMATIC NET PROFIBUS DP-5613 license STEP7 V5.4.3.4 英文版 STEP7-Micro/win V4.0 SP7 WinCC V6.2.2 英文版 WinCC Flexible 2008 Advanced SP1

3.2 硬件

| CP5613 A2      | 6GK1561-3AA01      |
|----------------|--------------------|
| CPU224XP       | 6ES7214-2AD23-0XB0 |
| EM277          | 6ES7277-0AA22-0AA0 |
| PROFIBUS FC 电缆 | 6XV1830-0EH10      |
| DP 总线连接器       | 6ES7972-0BB52-0XA0 |
| PC/PPI 电缆      | 6ES7901-3DB30-0XA0 |

4 组态通讯例程

4.1 配置 PC Station

 当 SIMATIC NET 软件成功安装后,在 PC 机桌面上可看到 Station Configurator 的快捷图标, 同时在任务栏中也会有 Station Configuration Editor 的图标。如图 2 所示。

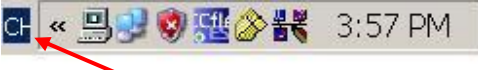

Station configuration editor

# 图 2 Station Configurator

2. 双击打开 Station Configration Editor,选择一号插槽,如图 3 点击"Add"按钮或鼠标右键选择 添加,在添加组件窗口中选择 OPC Server 点击 OK 即完成。

| ation:       | SIMATIC PC Statio      | on(1)          | Mode: | RUN            | LP       |                 |    |
|--------------|------------------------|----------------|-------|----------------|----------|-----------------|----|
| Index        | Name                   | Туре           | Ring  | Status         | Run/Stop | Conn            |    |
| 1            | OPC Server             | OPC Server     |       | 1              | 0        |                 |    |
| 2            |                        |                |       |                |          |                 |    |
| 3            |                        |                |       |                |          |                 |    |
| 4            |                        |                |       |                |          |                 |    |
| 5            |                        |                |       |                |          |                 |    |
| 6            |                        |                |       |                |          |                 |    |
| 7            |                        |                |       |                |          |                 |    |
| 8            |                        |                |       |                |          |                 |    |
| 3            |                        |                |       |                |          |                 |    |
| 11           |                        |                |       |                |          |                 |    |
| 12           |                        |                |       |                |          |                 |    |
| 13           |                        |                |       |                |          |                 |    |
| 14           |                        |                |       |                |          |                 |    |
| 15           |                        |                |       |                |          |                 |    |
| 16           |                        |                |       |                |          |                 |    |
| 17           |                        |                |       |                |          |                 | -  |
| ew dia       | gnostic entry arrived! |                |       |                |          |                 |    |
|              | <u>A</u> dd            | <u>E</u> dit   |       | <u>D</u> elete | 1        | Ring <u>O</u> N |    |
| <u>S</u> tal | tion Name              | Import Station |       |                | Dis      | abje Statio     | on |

# 图 3 添加 OPC Server

选择三号插槽添加 CP5613 A2,点击"OK"确认每一步设定后,完成 CP5613 A2 的添加。如图

4.

| tation: SIMATIC PC                       | Station(1)                | Mode:   | BUN           | I P        |                                              |             |
|------------------------------------------|---------------------------|---------|---------------|------------|----------------------------------------------|-------------|
|                                          |                           |         | 1.            |            |                                              | 1000        |
| Index Name<br>1 0PC Serve                | r OPC Serv                | er Ring | Status        | Run/Stop   | Conn                                         | -           |
| 2                                        |                           |         | Lack          |            |                                              |             |
| Add Compor                               | ent                       |         | _             |            |                                              | ×           |
| Type:                                    | CP 5613 A2                |         |               |            | -                                            | a           |
| .,,,,,,,,,,,,,,,,,,,,,,,,,,,,,,,,,,,,,,  | 01 0010112                |         |               |            | -                                            |             |
| Indev                                    | 2                         |         |               |            |                                              |             |
| in loon.                                 | 3                         |         |               |            |                                              |             |
| index.                                   | 3                         |         |               |            |                                              |             |
| Name:                                    | CP 5613 A2                |         |               |            |                                              |             |
| Name:<br>Parameter assig :               | CP 5613 A2                | BUSI    |               |            |                                              | 1           |
| Name:<br>Parameter assig.:               | CP 5613 A2                | BUS)    |               |            |                                              | 5           |
| Name:<br>Parameter assig.:               | CP 5613 A2                | BUS)    |               | Pro        | perties                                      | 3           |
| Name:<br>Parameter assig.:               | CP 5613 A2                | BUS)    |               | Erc        | perties                                      | -<br>-      |
| Name:<br>Parameter assig.:               | CP 5613 A2                | BUS)    |               | <u>Pro</u> | perties<br>Help                              | ]<br>]<br>] |
| Name:<br>Parameter assig.:               | CP 5613 A2                | BUS)    |               |            | perties<br><u>H</u> elp                      |             |
| Name:<br>Parameter assig.:               | CP 5613 A2                | BUS)    | <u></u> elete | encel      | perties<br><u>H</u> elp<br>Ring <u>D</u> N   |             |
| Name:<br>Parameter assig.:<br><u>Add</u> | CP 5613 A2 CP5613A2(PROFI | BUS)    | c<br>⊇elete   | encel      | vperties<br>Help<br>Ring QN<br>sable Station |             |

| 图 4 | 添加 | CP5613 | A2 |
|-----|----|--------|----|
|-----|----|--------|----|

 配置 CP5613 A2 PROFIBUS 参数,如地址、波特率等。这里将 CP5613 A2 PROFIBUS 地址 设为 2,波特率为 1.5M,实际参数设定以用户应用为准。如图 5。

| Station address:   | 2        |   | Bus profile: | DP 👱                  |
|--------------------|----------|---|--------------|-----------------------|
| [ransmission rate: | 1.5 Mbps | • |              | Standard<br>Universal |
|                    |          |   |              |                       |

在选择 CP5613 A2 Bus profile 参数时,如果 CP5613 A2 作为 DP 主站,则 Bus profile 应设置为 "DP"。故这里选择"DP"方式。如果这里选择的是"Standard"方式也可以,当后面下载 STEP7 PC STATION 主从站组态之后,会自动将这里的 Bus profile 改成"DP"方式。

4. 添加完成后的状态如图 6。

| ation:       | SIMATIC PC Statio | on(1)          | Mode:        | RUN            | I_P      |                 |   |
|--------------|-------------------|----------------|--------------|----------------|----------|-----------------|---|
| ndex         | Name              | Туре           | Ring         | Status         | Run/Stop | Conn            |   |
| 1            | OPC Server        | OPC Server     | 10 million 1 | 1              | 0        |                 |   |
| 2            |                   |                |              |                |          |                 |   |
| 3            | CP 5613 A2        | CP 5613 A2     |              | Sec.           | 0        |                 |   |
| 4            |                   |                |              |                |          |                 |   |
| 5            |                   |                |              |                |          |                 |   |
| 6            |                   |                |              |                |          |                 |   |
| 7            |                   |                |              |                |          |                 |   |
| 8            |                   |                |              |                |          |                 |   |
| 9            |                   |                |              |                |          |                 |   |
| 10           |                   |                |              |                |          |                 |   |
| 12           |                   |                |              |                |          |                 |   |
| 12           |                   |                |              |                |          |                 |   |
| 14           |                   |                |              |                |          |                 |   |
| 15           |                   |                |              |                |          |                 |   |
| 16           |                   |                |              |                |          |                 |   |
| 17           |                   |                |              | 41             | 17       | 1               | - |
|              | <u>A</u> dd       | <u>E</u> dit   |              | <u>)</u> elete | 1        | Ring <u>O</u> N |   |
| <u>S</u> tat | ion Name          | Import Station | ]            |                | Dis      | able Statio     | n |

图 6 添加 OPC Server 和 CP5613 A2 完成

5. 更改 Station Name, 该名称应与后面组态的 PC Station 站名称一致。本例中采用 STEP7 中 PC Station 站点默认名称 SIMATIC PC Station(1), 如图 7。

图 5 设置 CP5613 A2 PROFIBUS 地址

| tation: | SIMATIC PC Statio  | on(1)          | Mode: | RUN    | LP       |                 |    |
|---------|--------------------|----------------|-------|--------|----------|-----------------|----|
| Index   | Name               | Туре           | Ring  | Status | Run/Stop | Conn            |    |
| 1       | OPC Server         | OPC Server     |       | 1      | 0        |                 |    |
| 2       |                    |                |       | To the |          |                 |    |
| 3       | F CP 5613 A2       | CP 5613 A2     |       | R.     | Ø        |                 |    |
| 4       |                    |                |       |        |          |                 |    |
| 5       |                    |                |       |        |          |                 |    |
| 7       | Real Provide Lands |                |       |        |          |                 |    |
| 8       | Station na         | me             |       |        |          | ×               |    |
| 9       |                    |                |       |        |          |                 |    |
| 10      | SIMATIC PC SI      | tation(1)      |       |        |          |                 |    |
| 11      |                    |                |       |        |          |                 |    |
| 12      |                    |                | 4.5   |        |          |                 |    |
| 13      | ОК                 |                | Ca    | ancel  | Help     |                 |    |
| 14      |                    |                |       |        |          |                 |    |
| 10      |                    |                |       |        |          |                 |    |
| 17      |                    |                |       |        |          |                 | -  |
|         |                    |                |       |        |          |                 |    |
|         | <u>A</u> dd        | <u>E</u> dit   |       | ]elete |          | Ring <u>O</u> N |    |
|         | ion Name           | Import Station | 1     |        | Dis      | able Stati      | on |

图 7 设置 Station Name

4.2 配置控制台(Configuration Console)的使用与设置

- 1) 配置控制台(Configuration Console)是组态设置和诊断的核心工具,用于 PC 硬件组件和 PC 应用程序的组态和诊断。
- 2) 正确完成 PC 站的硬件组态后,打开配置控制台(Start→SIMATIC→ SIMATIC NET→Configuration Console),可以看到 CP5613 A2 的模式已从 PG mode 切换到 Configured mode, Index 插槽号也自动指向 3。如图 8 所示。

| 👯 Configuration Console                                                                                                    |                                                                                                    |
|----------------------------------------------------------------------------------------------------|----------------------------------------------------------------------------------------------------|
| Eile Action ⊻iew Help                                                                                                    |                                                                                                    |
| PC Station     Applications     Applications     Applications     Applications     Applications     Applications     Applications     Application     Point Statistics     Point Statistics     P | heral Module properties     heral Module:     PROFIBUS     de of the module:     Index:     Name of the module:     Index:     Name of the module:     Index:     Name of the module:     Index:     Name of the module:     Index:     Index:   < |

图8配置控制台

# 4.3 在 STEP7 中组态 PC Station

 打开 SIMATIC Manager,通过 File→New 创建一个新项目,通过 Insert >Station >Simatic PC Station 插入一个 PC 站,注意站名要与图 7 中 Station Configuration Editor 中所命名的 Station Name 一致,即命名为"SIMATIC PC Station(1)",如图 9。

| 📕 SIMATIC Manager -                                            | [S7_Pro1 C:\Program Files\Siemens\! | Step7\s7proj\S7_Pro1] |
|----------------------------------------------------------------|-------------------------------------|-----------------------|
| 🞒 File Edit Insert PLC Vi                                      | iew Options Window Help             |                       |
| D 😅   🎛 🛲   X 🖻 🛍                                              | 🛍 😰 📲 🖭 🗄 🏗 🗰 🗈 🛛 < No Filter >     | 💽 📝 🞇 📾 🖥 🖬 📢         |
| 다. 월) S7 Pro1<br>다. 월 SIMATIC PC Station(1)<br>다. 월 OPC Server | Configuration OPC Server CP 5613 A2 |                       |

图9插入PC站

2. 双击 Configuration 即可进入 PC Station 硬件组态界面,从硬件目录窗口选择 OPC Server 的 组态与所安装的 SIMATIC NET 软件版本相一致, CP 卡的组态与所使用硬件版本相一致,插

槽结构与在 Station Configuration Editor 组态的 PC 站一致(即分别为第一插槽和第三插槽),编译并保存,如图 10。

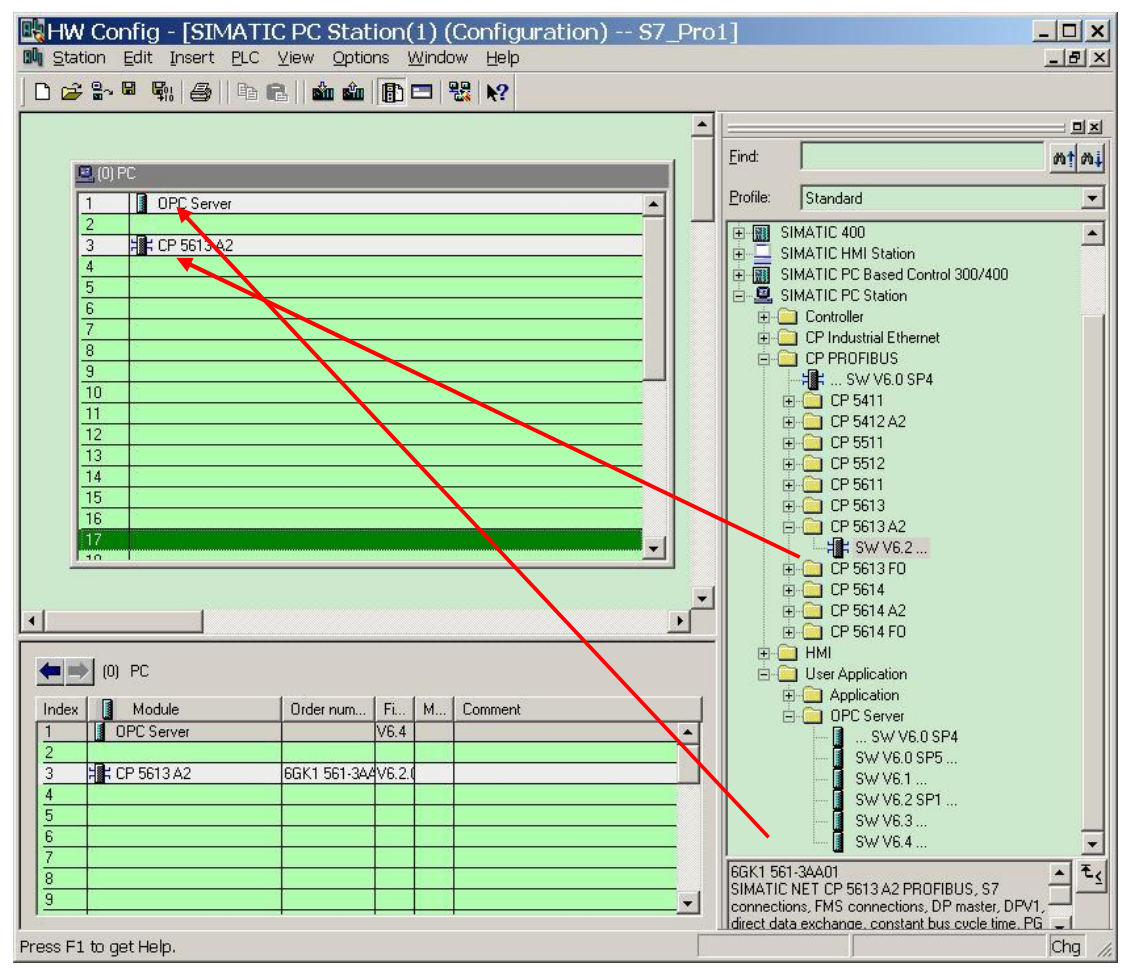

图 10 HW Config 配置

#### 3. 分配 CP5613 A2 网络参数

双击 CP5613 A2,在 General--Type 中选择 PROFIBUS,之后点击 Properties,在 Parameter 中用 New 按钮建立一个 PROFIBUS 网络,PROFIBUS 地址与波特率的设置要与 Station Configuration Editor 中对 CP5613 A2 参数设置得一致,即设置地址为 2,并点击"OK"确 定,如图 11。

|                                     |                                                                                                    | 11                                                                |
|-------------------------------------|----------------------------------------------------------------------------------------------------|-------------------------------------------------------------------|
| hort Description:                   | CP 5613 A2                                                                                                    | Properties - PROFIBUS interface CP 5613 A2 (R0/S3)                |
|                                     | SIMATIC NET CP 5613 A2 PROFIBUS, S7 con<br>connections, DP master, DPV1, direct data exch<br>cycle time, PG functions, routing, DP master clas<br>NET CD V6.2 | General Parameters Address:                                       |
| rder No./ firmware                  | 6GK1 561-34A01 / V6.2.0                                                                                                    | Highest address: 126                                              |
| ame:                                | CP 5613 A2                                                                                                    | Transmission rate: 1.5 Mbps                                       |
| Interface<br>Type: PF<br>Address: 2 | ROFIBUS                                                                                                    | Subnet:<br>not networked New .<br>PROFIBUS(1) 1.5 Mbps Properties |
| Networked: Ye                       | s Properties.                                                                                                    | - Indextage                                                       |
| omment:                             |                                                                                                    | Delete                                                            |
|                                     |                                                                                                    |                                                                   |

图 11 分配 CP5613 A2 网络参数

点击"Properties"可以看到波特率和采用的"DP"方式,如图 12。

| <u>H</u> ighest PROFIBUS<br>Address: | 126 🔽 🗖 Change                                                                   | Options |
|--------------------------------------|----------------------------------------------------------------------------------|---------|
| <u>I</u> ransmission Rate:           | 45.45 (31.25) Kbps<br>93.75 Kbps<br>187.5 Kbps<br>500 Kbps<br>1.5 Mbps<br>3 Mbps |         |
| <u>P</u> rofile:                     | DP<br>Standard<br>Universal (DP/FMS)<br>User-Defined                             |         |

# 图 12 PROFIBUS 属性

4. 在 General—Operating Mode 中选中 DP Master,选择 DPV1 模式或者 DPV0-compatible 模式都可以,这里选择 DPV1,点击"OK"确定,如图 13。

| General Assignment Operating Mode Reserve LSAPs Optic | ons Diagnostics OPC - Properties |
|-------------------------------------------------------|----------------------------------|
| C No DP                                               |                                  |
|                                                       |                                  |
|                                                       |                                  |
| © DP master class 2 (diagnostic functions)            |                                  |
|                                                       |                                  |
|                                                       |                                  |
|                                                       |                                  |
|                                                       |                                  |
| DP mode: DPV1                                         |                                  |
| Assigned application.   OPC Server                    |                                  |
| Create LDB file: J.LDBs\pcst_1.Ldb                    | Browse                           |
|                                                       |                                  |
|                                                       |                                  |
| ОК                                                    | Cancel Help                      |

图 13 设置 CP5613 A2 为主站

如果使用的是 CP5611 网卡,则受 CP5611 的限制,这里不会显示 DP mode 选项。

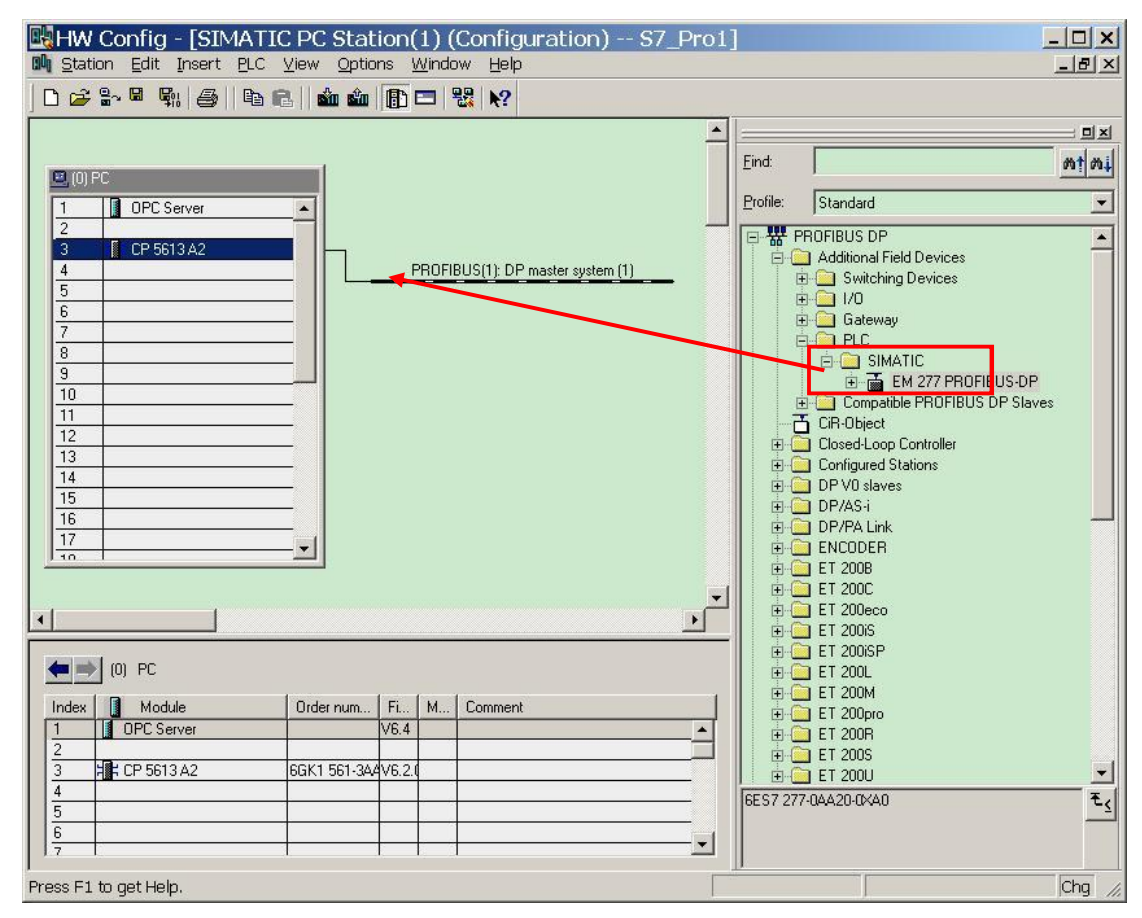

5. 在 PROFIBUS 网络中添加 EM277 从站,如图 14。

图 14 添加 EM277 从站

提示:如果 HW Config 中没有 EM277,则需要添加 EM277 的 GSD 文件,下载地址为: http://support.automation.siemens.com/CN/view/zh/113652

安装 GSD 文件的方法,请参考:

A0148 S7-200 与 S7-300 之间的通讯(更新版)

http://www.ad.siemens.com.cn/download/searchResult.aspx?searchText=A0148

EM277 的地址设置需与其拨码开关中设置的地址一致,本例使用 7 号地址,如图 15。

| HW Config - [SIMATIC PC Station(1) (Configuration) S7_Pro1<br>Station Edit Insert PLC View Options Window Help                                                                                                    | ]                 |          | <u>_   X</u>                                                       |
|----------------------------------------------------------------------------------------------------|-------------------|----------|--------------------------------------------------------------------|
|                                                                                                    |                   |          |                                                                    |
| 0 PC         1       0 PC Server         3       C P5513 A2         9       0         10       0         11       0         12       0         13       0         14       0         15       0         16       0         17       0         16       0         17       0         10       0         11       0         12       0         13       0         16       0         17       0         16       0         17       0         10       0         11       0         12       0         13       0         16       0         17       0         16       0         17       0         16       0         17       0         10       0         10       0         10       0         10       0         10       0         10 <t< th=""><th>Eind:<br/>Profile:</th><th>Standard</th><th></th></t<> | Eind:<br>Profile: | Standard |                                                                    |
| Index         Module         OK           1         10 OPC Server         1           2         1         1           3         1         1         1           4         1         1         1                                                                                                    | Cancel            | Help     | 2 Byte buffer I/O<br>J6 Byte buffer I/O<br>PROFIBUS DP Slaves<br>€ |
| Insertion possible                                                                                                    |                   |          | Chg                                                                |

图 15 设置 EM277 地址

根据需要的通讯字节数,选择一种通讯方式,这里选择 Universal module,双击使之配置为 64 Words IN/64 Words OUT,这里可以任意选择通讯交换数据量的大小,但受 EM277 的限制,最大只能配置成 64 Words IN/64 Words OUT,如图 16。

| Output Ac       | ldr <u>ess:</u> | Length: | <u>U</u> nit: | Consister | nt over: |  |
|-----------------|-----------------|---------|---------------|-----------|----------|--|
| Start: 0        |                 | 64 ÷    | Words         | 💌 Unit    | <u> </u> |  |
| Process image   | ar ::           |         |               | <b>*</b>  |          |  |
| Input Ac        | dress:          | Length: | Unit:         | Consister | nt over: |  |
| Start: 1        |                 | 64      | Words         | ✓ Unit    | -        |  |
| End: 12         | 28              |         |               |           |          |  |
| Process image   | в:              |         |               | Y         |          |  |
| 1anufacturer-sc | pecific dat     | ta:     |               |           |          |  |

图 16 设置通讯字节数

注意,这里必须要设置通讯字节数,否则整个 HW Config 无法正常编译。配置完成后的 I/Q 区大 小以及地址可以从 HW Config 中读到,如图 17。

图 17 设置的通讯区地址

A 动 PROFIBUS 网络上的 EM277 从站,在 Paramter Assignment 中可以看到"I/O Offset in the V-memory"选项,默认设置为 0,可以通过修改该数值来使相应 200 CPU 的 V 区地址对应 到 Q 区和 I 区,如图 18 即将地址设为 100,即代表与 CP5613 A2 通讯的 S7-200 CPU 的 V 区地址是从 VB100 开始的,对应于 CP5613 A2 的数据区来说,Q 区对应于 VB0 开始的地址 在前,之后紧接着的 V 区地址对应于 I 区。对应于图 17 的配置来说,即有如下对应关系:CP5613 A2 S7-200

QB0---QB127\_\_\_\_VB100---VB227

IB1---IB128 **→ VB22**8---VB355

| Parameters                 | Value    |
|----------------------------|----------|
| 🗃 🔄 Station parameters     |          |
| Device-specific parameters |          |
|                            |          |
| Lie User Prm Data (0 to 2) | 00.00.64 |
|                            |          |

#### 图 18 分配 200 内 V 区偏移量地址

这里的 I 区和 Q 区为 CP5613 A2 内部对应关系,由于 CP5613 A2 并没有连接输入/输出设备, 所以这里只是一个输入/输出区的对应关系。

 进入控制面板,打开"Set PG/PC Interface"窗口,选择"PC internal(local)",点击"OK"确定,如 图 19。

| (local) 🗸 🗸 🗸 |
|---------------|
|               |
|               |
| Properties    |
|               |
| -             |
| Copy          |
| Delete        |
|               |
|               |
|               |
|               |
| Calaat        |
|               |

图 19 选择 PC internal(local)

同时可以在控制台的 Access Points 设定窗口中,看到 S7ONLINE 指向 PC internal (local)。如图

# 20.

| Configuration Console                                                                                                    |                                                                                                    |                                                                                       |             |  |  |  |
|----------------------------------------------------------------------------------------------------|----------------------------------------------------------------------------------------------------|---------------------------------------------------------------------------------------|-------------|--|--|--|
| Eile Action View Help                                                                                                    |                                                                                                    |                                                                                       |             |  |  |  |
|                                                                                                    |                                                                                                    |                                                                                       |             |  |  |  |
| PC Station                                                                                                    | Access points                                                                                                    |                                                                                       |             |  |  |  |
| SIMATIC NET Configuration                                                                                                    | Access point                                                                                                    | Interface parameter assignment                                                        | Module      |  |  |  |
| Applications<br>Applications<br>CP 5613 A2<br>CP 5613 A2<br>CP | ■ FwL_LOAD ■ DPSONLINE ■ MPI ■ CP_H1_1: ■ CP_H2_1: ■ CP_L2_2: ■ CP_L2_1: ■ CP_L2_1: ■ CP_LSM_1: ■ S70NLINE ■ MICROWIN | PLCSIM(MPI)<br>PLCSIM(MPI)<br>PLCSIM(MPI)<br>PC internal (local)<br>PC/PPI cable(PPI) | PC internal |  |  |  |
|                                                                                                    |                                                                                                    |                                                                                       |             |  |  |  |

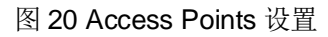

完成 PC 站组态设置后,按下编译存盘按钮确定且存储当前组态配置,保存编译无误后,将正确组态信息下载到 PC Station 中,如图 21。

| Compile                           | ×      |
|-----------------------------------|--------|
| Station:<br>SIMATIC PC Station(1) |        |
| Module:<br>[0/3/0] CP 5613 A2     |        |
|                                   |        |
|                                   | Cancel |

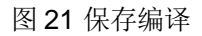

 下载完毕后,查看 Station Configuration Editor 的工作状态,如图 22,可以看到 OPC Server 和 CP 5613 A2 的状态都处于正常运行状态。

| tation: | SIMATIC PC Statio | on(1)      | Mode: | RUN            | I_P      |                 |
|---------|-------------------|------------|-------|----------------|----------|-----------------|
| Index   | Name              | Туре       | Ring  | Status         | Run/Stop | Conn 🔺          |
| 1       | OPC Server        | OPC Server |       |                | 0        |                 |
| 2       |                   |            |       |                |          |                 |
| 3       | TF CP 5613 A2     | CP 5613 A2 |       |                | 0        |                 |
| 4       |                   |            |       |                |          |                 |
| 5       |                   |            |       |                |          |                 |
| 6       |                   |            |       |                |          |                 |
| 7       |                   |            |       |                |          |                 |
| 8       |                   |            |       |                |          |                 |
| 9       |                   |            |       |                |          |                 |
| 10      |                   |            |       |                |          |                 |
| 11      |                   |            |       |                |          |                 |
| 12      |                   |            |       |                |          |                 |
| 13      |                   |            |       |                |          |                 |
| 14      |                   |            |       |                |          |                 |
| 15      |                   |            |       |                |          |                 |
| 16      |                   |            |       |                |          | -               |
| Stal    | Add               | Edit       | ]     | <u>)</u> elete |          | Ring <u>O</u> N |
| 2.10    |                   |            | 1     |                |          |                 |

图 22 SCE 工作正常

4.4 建立 S7-200 项目

 打开 STEP7-Micro/Win 软件,建立 S7-200 项目,双击"通讯"块,配置 STEP7-Micro/Win 与 S7-200 CPU 的连接,如图 23。

| 2        | 1999日日本 (CP5613A2(PROFIBUS)<br>地址:2<br>数本<br>刷新           |
|----------|-----------------------------------------------------------|
|          |                                                           |
| CP5613A2 |                                                           |
| PROFIBUS |                                                           |
| 11 位     |                                                           |
| 126      |                                                           |
|          |                                                           |
|          |                                                           |
| 1.5 mbps |                                                           |
|          | 2<br>2<br>CP5613A2<br>PROFIBUS<br>11 位<br>126<br>1.5 mbps |

图 23 STEP7-Micro/Win 通信块

 点击"设置 PG/PC 接口"设定通讯参数,如图 24 选择"CP5613 A2(PROFIBUS)"方式,通过 EM277 访问 S7-200 CPU。

| coase Point of the Application:                                                        |                     |
|----------------------------------------------------------------------------------------|---------------------|
| Micro/WIN> CP5613A2(PROFIBUS)                                                          | -                   |
| Standard for Micro/WIN)                                                                |                     |
| nterface <u>P</u> arameter Assignment Used:                                            | -                   |
| CP5613A2(PROFIBUS) <active></active>                                                   | P <u>r</u> operties |
| 🕮 CP5613A2(Auto)                                                                       | Diagnostics         |
| 2月 CP5613A2(FWL)]                                                                      | Сору                |
| CP5613A2(PROFIBUS) <active></active>                                                   | Dejete              |
| Configuration of your Communications<br>rocessor CP 5613 A2 for a PROFIBUS-<br>etwork) |                     |
| Interfaces                                                                             |                     |
| Add/Remove:                                                                            | Sele <u>c</u> t     |

图 24 选择"CP5613 A2(PROFIBUS)"

点击"Properties"核对网络参数如图 25,点击"OK"确认。

| P <u>C</u> S7 time synchronization mode | DEACTIVATE -                         |
|-----------------------------------------|--------------------------------------|
| Address:                                | 2 🔆                                  |
| Network Parameters                      |                                      |
| Transmission <u>R</u> ate:              | 1.5 Mbps 💌                           |
| Highest Station Address:                | 126 💌                                |
| Brofile:                                | DP<br>Standard<br>Universal (DP/EMS) |
| B <u>u</u> s Parameters                 | User-Defined                         |
|                                         |                                      |
| Bus Parameters                          | Universal (DP/FMS)<br>User-Defined   |

图 25 CP5612 A2 属性

 双击"刷新"搜索网络节点地址,选中该节点,地址栏中的远程地址更改为 EM277 的地址"7", 选中该节点,则"远程"地址改变为 7,点击"确认"退出,通讯配置完成。如图 26。

|              | 2                   | MEMORI CP561342(PB0EIBLIS) |
|--------------|---------------------|----------------------------|
| 本地:          | 2                   | 地址:2                       |
| 远程:          |                     | CPU 224XP REL 02.00        |
| PLC 类型:      | CPU 224XP REL 02.00 |                            |
|              |                     |                            |
| ▶ 随项目保存设置    |                     |                            |
| 网络参数         |                     |                            |
| 接口:          | CP5613A2            |                            |
| 协议:          | PROFIBUS            |                            |
| 模式:          | 11 位                |                            |
| 最高站地址 (HSA): | 126                 |                            |
| 厂 支持多主站      |                     |                            |
| 专输速率         |                     |                            |
| 波特率          | 1.5 mbps            |                            |
| ▶ 提索所有波特率    |                     |                            |

图 26 刷新网络节点

如果不选择采用通过 CP5613 A2 连接 EM277,也可以用 PC/PPI 电缆连接 S7-200,配置方法不再赘述。这两种通信方式不影响 OPC Server 与 S7-200/EM277 的通讯功能。

4.5 OPC Scout 数据通讯的测试

OPC Scout 工具随 SIMATIC NET 软件一起提供,当完成 PC Station 组态下载后,可用此工具进行 OPC Server 和 PLC 的数据通讯测试。

 打开 Start >Simatic > Simatic Net >OPC Scout,双击"OPC.Simatic.NET.DP",添加一个组, 为此组命名为" OPC\_DP",如图 27。

| Project1<br>File View Server ?                                                                                                    |          |                    | -                                                                                                    |               |                         |         |          | <u>- 🗆 X</u> |
|----------------------------------------------------------------------------------------------------|----------|--------------------|----------------------------------------------------------------------------------------------------|---------------|-------------------------|---------|----------|--------------|
| Servers and groups                                                                                                    | Items in | not status informa | ation                                                                                                    |               |                         | <br>    |          |              |
| Servers and groups  Server(s)  Server(s)  Server(s)  CPC.SimaticHMI.HmiRTm  CPC.SimaticNET.DP  CPC.SimaticNET.DP  CPC.SimaticNET.PD  CPCServert.WInCC  CPCServert.MDA.WinCC  ProfiDrive.ProfiServer  Remote Server(s)  Add Remote Server(s) |          | tem Names          | I Group       Properties:       "Group N am       Properties:       "Broup N am       Prove group a       ided | Format Format | Type<br>I<br>5<br>Cance | Quality | stamp (U |              |
| Successfully connected to: 'DPC.SimaticNET.DP                                                                                                    |          |                    |                                                                                                    |               |                         | <br>No. | No.      |              |

图 27 OPC Scout 添加组

- 注:也可选择 OPC.Simatic.NET,之后通道组选择"DP"方式。
  - 2. 双击已添加的连接组(OPC\_DP),打开"OPC Navigator"对话框,此窗口中显示连接的 I/Q 对应区域,可以从中看到组态的 I/Q 区对应地址和长度,如下图 28,图 29 所示。注意下面的 "M00\_Q"和"M00\_I"在这种情况下并没有使用。而且 I 区和 Q 区的地址均是从 0 开始,长度 128 字节,但并不一定与在 HW Config 中组态的 I/Q 地址完全一致,请注意其对应关系。比如 这里的 IB0 开始 128 个字节对应于图 17 中的 IB1---IB128。

| 💐 OPC-Navigator                                                                                    |               |                                 |        |                  |                   |                 | ×             |
|----------------------------------------------------------------------------------------------------|---------------|---------------------------------|--------|------------------|-------------------|-----------------|---------------|
| Nodes                                                                                              | Leaves        | Item Names                      | Basis  |                  | The listed Item(s | ) will be added | to Group:     |
| Connections<br>CP 5613A2<br>Slave007<br>Slave007<br>(New Definition)<br>C New Definition)<br>MOD L | ○_IB<br>0,128 | DP:[CP 5613 A2]Slave007_IB0,128 | DP:[CP | 2<br><u>&lt;</u> |                   |                 |               |
| Ala aliases      New Definition] is selected                                                       | ×[            |                                 | Þ      |                  | <u>F</u> ilter    | <u>0</u> K      | <u></u> ancel |

图 28 I 区地址

| OPC-Navigator                                                                                                    | _                      |                                 |        |        |                    |               | ×                        |
|----------------------------------------------------------------------------------------------------|------------------------|---------------------------------|--------|--------|--------------------|---------------|--------------------------|
| Nodes                                                                                                    | Leaves                 | Item Names                      | Basis  |        | The listed Item(s) | will be added | d to Group:              |
| Connections<br>CP 5613 A2<br>Slave007<br>(New Definition)<br>CNW Definition)<br>CNW Definition) | <mark>○_0</mark> 0,128 | DP:[CP 5613 A2]Slave007_QB0,128 | DP:[CP | 2<br>< |                    |               |                          |
| ▲         ▶           [New Definition] is selected                                                                                                    | •                      |                                 | Þ      |        | <u></u> ilter      | <u>0</u> K    | <u>Cancel</u><br>5:14 PM |

图 29 Q 区地址

双击"New Definition", 打开"Define New Item"对话框。可在此定义 I 区或 Q 区的标签地址与数据类型。注: Datatype、Address、No.Values 参数必须定义, No.Values 是指数据长度。定义完成后,点击"OK"确认。如图 30。

| Nodes            | Leaves    | Item Na | 🏖 Define New                         | Item          |                |                    | × pe ad                                                                                                    | ded to Group:  |
|------------------|-----------|---------|--------------------------------------|---------------|----------------|--------------------|----------------------------------------------------------------------------------------------------|----------------|
| Connections      | ⊃_QB0,128 | DP:[CP  | - OBJECTTYPE_DPS<br><u>D</u> atatype | Adress        | Bjt No.        | No. <u>V</u> alues |                                                                                                    |                |
| (New Definition) |           |         | B                                    | 10<br>0<br>to |                | 1<br>1<br>to       |                                                                                                    |                |
|                  |           |         | Itemalias:                           | 127           |                | 118                |                                                                                                    |                |
| <[ ]>            |           |         |                                      | <u>0</u> K    | <u>C</u> ancel | Apply              | <u><u></u><u></u><u></u><u></u><u></u><u></u><u></u><u></u><u></u><u></u><u></u><u></u><u></u><u></u><u></u><u></u><u></u><u></u><u></u></u> | <u>C</u> ancel |

图 30 定义条目

4. 在"Define New Item"中点击确认后,新定义的条目即显示在 OPC Navigator 的中间窗口。点击"→"就可将此条目移到 OPC-Navigator 的右侧窗口,再点击"OK"就可将此条目连接到 OPC Server。如图 31。

| OPC-Navigator                                                                                                    |                                                    |                                                               |                         |            |                               |                | ×       |
|----------------------------------------------------------------------------------------------------|----------------------------------------------------|---------------------------------------------------------------|-------------------------|------------|-------------------------------|----------------|---------|
| Nodes                                                                                                    | Leaves                                             | Item Names                                                    | Basis                   |            | The listed Item(s) will be ac | Ided to Group: | OPC_DP  |
| Connections Connections CP 5613A2 Constant of the second of the second | <ul> <li>→ _080,128</li> <li>⇒ SLAVE007</li> </ul> | DP:[CP 5613 A2]Slave007_Q80,1<br>DP:[CP 5613 A2]SLAVE007_Q81( | 28 DP:[CP<br>),1 DP:[CP | <u>-</u> 2 | DP:[CP 5613 A2]SLAVE00        | 7_QB10,1       |         |
| 4                                                                                                    | •                                                  |                                                               | F                       |            | <u></u> ilter                 | <u>0</u> K     | Cancel  |
| [New Definition] is selected                                                                                                    |                                                    |                                                               |                         |            |                               | 6/12/2009      | 5:44 PM |

图 31 添加条目

5. 点击"OK",则所定义的条目(Item)即嵌入到 OPC Scout 中,如果"Quality"一栏中显示 "good",则证明通讯正常,如图 32 所示。

| 💐 OPC Scout - C:\Docume     | nts a    | nd Settings\truckpc1\D         | esktop\    | - New Pi | oject1. | opp               |                     | _ 🗆 🗙        |
|-----------------------------|----------|--------------------------------|------------|----------|---------|-------------------|---------------------|--------------|
| Eile ⊻iew Server Group Item | 2        |                                |            |          |         |                   |                     |              |
|                             | + -      | -                              |            |          |         |                   |                     |              |
| Servers and groups          | Items in | ncl. status information        | <i>0</i> 3 |          | 474     |                   |                     |              |
| 🖃 🏤 Server(s)               |          | Item Names                     | Value      | Format   | Type    | Access            | Quality             | e Stamp (U   |
| 🕞 🗒 Local Server(s)         | 1        | DP:[CP 5613 A2]SLAVE007_QB0,1  | 0          | Original | uint8   | R <mark></mark> ⊮ | go <mark>o</mark> d | 06/16/2009 2 |
| 🛛 🎒 OPC.Siemens.XML         | 2        | DP:[CP 5613 A2]SLAVE007_QB10,1 | 0          | Original | uint8   | R <mark></mark> ⊮ | go <mark>o</mark> d | 06/16/2009 2 |
| - A OPC.SimaticHMI.HmiRTm   | 3        | DP:[CP 5613 A2]SLAVE007_IB0,1  | 0          | Original | uint8   | B                 | go <mark>o</mark> d | 06/16/2009 2 |
| OPC.SimaticNET              | 4        | DP:[CP 5613 A2]SLAVE007_IB10,1 | 0          | Original | uint8   | B                 | go <mark>o</mark> d | 06/16/2009 2 |
| OPC.SimaticNET.DP           | 5        |                                |            |          |         |                   | 1000                |              |
| [New group]                 |          |                                |            |          |         |                   |                     |              |
| OPCServer.WinCC             |          |                                |            |          |         |                   |                     |              |
| ProfiDrive.ProfilServer     |          |                                |            |          |         |                   |                     |              |
| S7200.0PCServer             |          |                                |            |          |         |                   |                     |              |
| Add Remote Servers(s)       |          |                                |            |          |         |                   |                     |              |
|                             |          |                                |            |          |         |                   |                     |              |
| Item(s) successfully added  |          |                                |            |          |         | 2                 | 4                   | 1.           |

图 32 通讯正常

 在 STEP7-Micro/Win 的变量表中对 V 区变量进行赋值,对于 OPC Scout 中 I 区对应地址变量, 如图 32 中的 IB0 和 IB10,通过 HW Config 中 EM277 的配置关系可知,对应于 S7-200 侧的 VB228 和 VB238,在 STEP7-Micro/Win 的状态表中对该地址区赋予新的变量值。如图 33。

| n STEP 7-Wicro/WIN - 项目1 - [状态表]                     |                                                                                                    |                       |                         |                                     |
|------------------------------------------------------|----------------------------------------------------------------------------------------------------|-----------------------|-------------------------|-------------------------------------|
| 13 文件 (E) 编辑 (E) 查看 (Y) PLC (E) 调试 (E) 工具 (E)        | ) 窗口(11) 帮助(11)                                                                                                    |                       |                         | - 8 ×                               |
| ] 1 ☞ 3   를 1,   % № 18   ∽   2 17   ▲               | ±   2↓ 2↑   <b>□</b>   ] ▶                                                                                                    | - <b>1</b> 79 179 179 | r 🗠 🖉 🖉 📾               | 5 🕷 🖾                               |
| ]]teo \$eo   E  ₩0 #2  ★ % % %    \$\\$ \$\\$ \$\] ₹ | _+ + →  ++ -> 1                                                                                                    |                       |                         |                                     |
|                                                      |                                                                                                    | 3                     | • • • 4 • • • • • • • 5 | * * * 1 * * * 6 * * * 1 * * * 7 * 1 |
|                                                      | 地址                                                                                                    | 格式                    | 当前值                     | 新值                                  |
|                                                      | 1VB100                                                                                                    | 无符号                   | 0                       |                                     |
|                                                      | 2 VB110                                                                                                    | 无符号                   | 1<br>                   |                                     |
| ● ① 状态表                                              | 3 VB228                                                                                                    | 九分号                   | 25                      |                                     |
| ▶ 🗊 数据块                                              | 4 VB230                                                                                                    | 力が支                   | <b>P</b> <sup>0</sup>   |                                     |
| 1 ● 1 ● 系统块                                          | 6                                                                                                    | 有符号                   |                         |                                     |
| 111日日 🔂 交叉引用                                         |                                                                                                    |                       |                         |                                     |
|                                                      |                                                                                                    |                       |                         | _                                   |
|                                                      |                                                                                                    |                       |                         |                                     |
|                                                      | (m) kexty                                                                                                    |                       | <u>[] 2 ].</u>          |                                     |
|                                                      |                                                                                                    |                       |                         |                                     |
|                                                      |                                                                                                    |                       |                         |                                     |
| ,<br>計续                                              | CP561342 (PROFTBUS) 1.5                                                                                                    | mbns 木地:2             | COM1 远程:7.              | 端口128 附加(运行)                        |
| ///u+D                                               | or out of a star in the star in the star i | 1082 V4086.5'         | Nonz Nonz I             |                                     |

图 33 STEP7-Micro/Win 状态表在线修改

在 OPC Scout 中对应 I 区变量接收无误,如图 34, IB0, IB10。

| 🐼 OPC Scout - K:\- New P                    | rojec               | t 1. opp                       |       |          |       |        |         |              |
|---------------------------------------------|---------------------|--------------------------------|-------|----------|-------|--------|---------|--------------|
| <u>F</u> ile <u>V</u> iew Server Group Item | 2                   |                                |       |          |       |        |         |              |
| 🗃 🖬 🚳 🔬 ⁄ 🕅 🕅                               | + 1                 | -                              |       |          |       |        |         |              |
| Servers and groups                          | Items in            | cl. status information         |       |          |       |        |         |              |
| 🖃 💑 Server(s) 📃 🔨                           |                     | Item Names                     | Value | Format   | Type  | Access | Quality | Stamp (      |
| 🗐 🗒 Local Server(s)                         | 1                   | DP:[CP 5613 A2]SLAVE007_QB0,1  | 0     | Original | uint8 | RW     | good    | 06/19/2009 ( |
| 🚽 🖉 OPC.SimaticHMI.Hn                       | 2                   | DP:[CP 5613 A2]SLAVE0[7_QB10,1 | 0     | Original | uint8 | BW     | good    | 06/19/2009   |
| - A OPC.SimaticNET                          | 3                   | DP:[CP 5613 A2]SLAVE0[7_IB0,1  | 25    | Original | uint8 | B      | good    | 06/19/2009   |
| DPC.SimaticNET.Df                           | 4                   | DP:[CP 5613 A2]SLAVE0[7_IB10,1 | 36    | Original | uint8 | B      | good    | 06/19/2009   |
| OPC_DP                                      | 5                   |                                |       |          |       |        |         |              |
| New group]                                  |                     |                                |       |          |       |        |         |              |
| OPCSorrier 1 / inCC                         |                     |                                |       |          |       |        |         |              |
|                                             |                     |                                |       |          |       |        |         |              |
| ProfiDrive ProfilServ                       |                     |                                |       |          |       |        |         |              |
| S7200.0PCServer 🔽                           |                     |                                |       |          |       |        |         |              |
| <                                           | 11                  |                                |       |          |       |        |         | •            |
| Group successfully changed                  | terror and a second |                                |       |          | []    | No.    | 4       | 1.           |

# 图 34 OPC Scout 中 IB 变量

7. 在 OPC Scout 中对 Q 区变量赋值,右击需要修改的通道,选择"Write Value(s)",如图 35。

| 🔄 OPC Scout - K:\- New P                    | rojec      | tl.opp                         |       |                |          |        |         |              |
|---------------------------------------------|------------|--------------------------------|-------|----------------|----------|--------|---------|--------------|
| <u>F</u> ile <u>V</u> iew Server Group Item | 2          |                                |       |                |          |        |         |              |
|                                             | <u>1</u> + |                                |       |                |          |        |         |              |
| Servers and groups                          | Items in   | ncl. status information        |       |                |          |        |         |              |
| 🖃 🚓 Server(s) 📃 🔨                           |            | Item Names                     | Value | Format         | Туре     | Access | Quality | Stamp (      |
| 🗐 🗐 Local Server(s)                         | 1          | DP:[CP 5613 A2[SLAVE007_0B0.1  | 0     | Add Thom       | (c)      | BW     | good    | 06/19/2009 ( |
| 🚽 🖉 OPC.SimaticHMI.Hn                       | 2          | DP:[CP 5613 A2]SLAVE007_QB10,1 | 0     | Remove Item(s) |          | RW     | good    | 06/19/2009 ( |
| - A OPC.SimaticNET                          | 3          | DP:[CP 5613 A2]SLAVE007_IB0,1  | 25    |                |          | R      | good    | 06/19/2009 ( |
| E 👷 OPC.SimaticNET.DF                       | 4          | DP:[CP 5613 A2]SLAVE007_IB10,1 | 36    | Write Va       | alue (s) | R      | good    | 06/19/2009 0 |
| OPC_DP                                      | 5          |                                |       | Generate       | e Values |        |         |              |
| DDC CimetiaNET DI                           |            |                                |       | -              |          | -      |         |              |
|                                             |            |                                |       | ✓ Activate     | 10       |        |         |              |
|                                             |            |                                |       | Deactive       | ate      |        |         |              |
| ProfiDrive.ProfilServ                       |            |                                |       | Properti       | es       |        |         |              |
| S7200.0PCServer 📝                           |            |                                |       | 1.1            |          |        |         |              |
| <                                           | 11         |                                |       |                |          |        |         | •            |
| DP:[CP 5613 A2]SLAVE007_QB0,1               |            |                                |       |                | 1        |        | 4       | 1.           |

#### 图 35 OPC Scout 修改 Q 区变量

对 QB0, QB10 进行修改, 如图 36。

| 🔯 OPC Scout - K:\- New P                    | rojec    | tl.opp                         |       |          |       |        |         |            |
|---------------------------------------------|----------|--------------------------------|-------|----------|-------|--------|---------|------------|
| <u>F</u> ile <u>V</u> iew Server Group Item | 2        |                                |       |          |       |        |         |            |
| 🖻 🖬 🎒 🖾 🗐 🕼                                 |          | _                              |       |          |       |        |         |            |
| Servers and groups                          | Items in | ncl. status information        |       |          |       |        |         |            |
| 🖃 💑 Server(s) 📃 🔨                           |          | Iten Names                     | Value | Format   | Туре  | Access | Quality | Stamp (    |
| 📄 🚚 Local Server(s)                         | 1        | DP:[CP 5613 A2]SLAVE007_QB0,1  | 69    | Driginal | uint8 | BW     | good    | 06/19/2009 |
| 🚽 🖉 OPC.SimaticHMI.Hn                       | 2        | DP:[CP 5613 A2]SLAVE007_QB10,1 | 83    | Driginal | uint8 | BW     | good    | 06/19/2009 |
| 🚽 🖉 OPC.SimaticNET                          | 3        | DP:[CP 5613 A2]SLAVE007_IB0,1  | 25    | Original | uint8 | R      | good    | 06/19/2009 |
| 🖻 😾 OPC.SimaticNET.Df                       | 4        | DP:[CP 5613 A2]SLAVE007 IB10,1 | 36    | Original | uint8 | В      | good    | 06/19/2009 |
| OPC_DP                                      | 5        |                                |       |          |       |        | 1       |            |
| New group]                                  |          |                                |       |          |       |        |         |            |
| OPC.Simalicine T.Pt                         |          |                                |       |          |       |        |         |            |
| OPCServerHDA Wir                            |          |                                |       |          |       |        |         |            |
| ProfiDrive.ProfilServ                       |          |                                |       |          |       |        |         |            |
| S7200.0PCServer 💌                           |          |                                |       |          |       |        |         |            |
| <                                           | 11       |                                |       |          |       |        |         | •          |
| Value(s) written                            |          |                                |       |          | 2     | 2      | 4       | 1.         |

图 36 Q 区变量修改后

在 STEP7-Micro/Win 的变量表中对 V 区对应变量进行监控,Q 区变量接收无误,如图 37,VB100, VB110。

| ng STEP 7-Micro/WIN - 项目1 - [状态表]                                                                                                    |                                                                                                    |
|----------------------------------------------------------------------------------------------------|----------------------------------------------------------------------------------------------------|
| 1월 文件 (E) 编辑 (E) 查看 (V) PLC (E) 调试 (D) 工具 (                                                                                                    | ) 窗口(11) 帮助(11) - 리 ×                                                                                                    |
| ☆ ☞ 🕼   🥔 🔍   👗 🛍 🋍   ∽   ⊻ 🕅   🛆                                                                                                    | エ 24 21 🖪 📄 🕨 🛤 隔 廫 🕫 60 💫 🗂 🍈 🖾                                                                                                    |
| <u>]</u> tho \$no    <b>E</b>    <b>G</b>    <b>B</b>    <b>B</b> | $ \Rightarrow \leftarrow \rightarrow   + + \leftrightarrow   =   + + \leftrightarrow =   + + =   + + + =   + + + =   + + + =   + + + =   + + + =   + + + =   + + + =   + + + =   + + + =   + + + =   + + + =   + + + =   + + + =   + + + =   + + =   + + =   + + =   + + =   + + =   + + =   + + =   + + =   + + =   + + =   + + =   + + =   + + =   + + =   + + =   + + =   + + =   + + =   + + =   + + =   + + =   + + =   + + =   + + =   + + =   + + =   + + =   + + =   + + =   + + =   + + =   + + =   + + =   + + =   + + =   + + =   + =   + =   + + =   + =   + =   + =   + + =   + =   + =   + =   + =   + =   + =   + =   + =   + =   + =   + =   + =   + =   + =   + =   + =   + =   + =   + =   + =   + =   + =   + =   + =   + =   + =   + =   + =   + =   + =   + =   + =   + =   + =   + =   + =   + =   + =   + =   + =   + =   + =   + =   + =   + =   + =   + =   + =   + =   + =   + =   + =   + =   + =   + =   + =   + =   + =   + =   + =   + =   + =   + =   + =   + =   + =   + =   + =   + =   + =   + =   + =   + =   + =   + =   + =   + =   + =   + =   + =   + =   + =   + =   + =   + =   + =   + =   + =   + =   + =   + =   + =   + =   + =   + =   + =   + =   + =   + =   + =   + =   + =   + =   + =   + =   + =   + =   + =   + =   + =   + =   + =   + =   + =   + =   + =   + =   + =   + =   + =   + =   + =   + =   + =   + =   + =   + =   + =   + =   + =   + =   + =   + =   + =   + =   + =   + =   + =   + =   + =   + =   + =   + =   + =   + =   + =   + =   + =   + =   + =   + =   + =   + =   + =   + =   + =   + =   + =   + =   + =   + =   + =   + =   + =   + =   + =   + =   + =   + =   + =   + =   + =   + =   + =   + =   + =   + =   + =   + =   + =   + =   + =   + =   + =   + =   + =   + =   + =   + =   + =   + =   + =   + =   + =   + =   + =   + =   + =   + =   + =   + =   + =   + =   + =   + =   + =   + =   + =   + =   + =   + =   + =   + =   + =   + =   + =   + =   + =   + =   + =   + =   + =   + =   + =   + =   + =   + =   + =   + =   + =   + =   + =   + =   + =   + =   + =   + =   + =   + =   + =   + =   + =   + =   + =   + =   + =   + =   + =   + =   + =   + =   + =   + =   + =   + =   +$ |
|                                                                                                    |                                                                                                    |
| (2) 新特性<br>同 CPU 226 CN BEL 02 01                                                                                                    | <u>地址</u> 8式 当前值 新值 ▲                                                                                                    |
|                                                                                                    | 1 VB100 无符号 69                                                                                                    |
| 程序块 🗉 🖬 符号表                                                                                                    | 2 VB110 元行下 0.<br>3 VB228 天符号 25                                                                                                    |
|                                                                                                    | 4 VB238 无符号 36                                                                                                    |
|                                                                                                    | 5 有符号                                                                                                    |
| 符号表 田 骨 交叉引用                                                                                                    | <u>6</u> 有符号                                                                                                    |
| 王 🖉 通信                                                                                                    |                                                                                                    |
|                                                                                                    |                                                                                                    |
|                                                                                                    |                                                                                                    |
|                                                                                                    |                                                                                                    |
|                                                                                                    |                                                                                                    |
| J                                                                                                    |                                                                                                    |
| <b>尻结</b>                                                                                                    | CP5613A2 (PROFIBUS) 1.5 mbps 本地:2, COM1 远程:7, 端山128 RUN(运行)                                                                                                    |

图 37 STEP7-Micro/Win 状态表在线监控

注意:在 OPC Scout 中建立好变量之后,显示状态为"good"后,如果要在 HMI 软件中调用这些变量,首先需要存盘,然后关闭 OPC Scout,这时再按照下面的步骤调用这些变量。在 OPC.Simatic.NET.DP 方式下,受 OPC 进程内服务的限制,只能连接一个 OPC Client。如果选用 OPC.Simatic.NET 方式,连接中选择"DP",则可以连接多个 OPC Client,这里采用 OPC.Simatic.NET.DP 方式。

4.6 WinCC 连接测试

1. 建立 WinCC 项目,在 WinCC 中添加 OPC 驱动程序,在变量管理器中右击,选择"Add New Driver"添加新的驱动程序,如图 38。

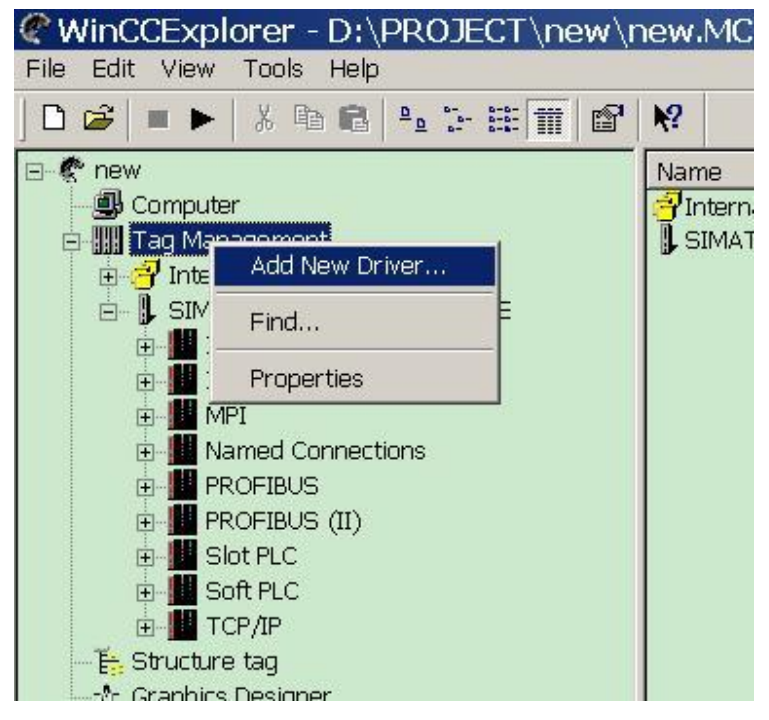

图 38 添加新的驱动程序

 在驱动程序中选择"OPC.chn",默认路径为 C:\Program Files\Siemens\WinCC\bin,点击"OPEN" 进行添加。如图 39。

| Add new driver                                                                                                    | <u>? ×</u>                                                                                                    |
|----------------------------------------------------------------------------------------------------|----------------------------------------------------------------------------------------------------|
| Look in: 🔂 bin                                                                                                    | - 🗧 📩 🖬 -                                                                                                    |
| PDLCache<br>OPC.chn<br>Profibus DP.chn<br>Profibus FMS.chn<br>SIMATIC 505 TCPIP.chn<br>SIMATIC 55 Ethernet Layer 4.CHN | छ SIMATIC S5 Ethern<br>छ SIMATIC S5 Profibu<br>छ SIMATIC S5 Progra<br>छ SIMATIC S5 Serial :<br>छ SIMATIC S7 Protoco<br>छ SIMATIC TI Etherne |
| File name: OPC.chn                                                                                                    | Dpen                                                                                                    |
| Files of type: WinCC Communication Driver (*.ch                                                                        | in)                                                                                                    |

图 39 添加 OPC 通道

3. 点开"OPC"左侧"+"号,对"OPC Groups"右击,选择"System Parameter"系统参数。如图 40。

| WinCCExplorer -                                                                                                    | D:\PROJECT\new\new.   |
|----------------------------------------------------------------------------------------------------|-----------------------|
| File Edit View Tools                                                                                                    | Help                  |
| ] 🗅 😂   ■ 🕨   % 🖻                                                                                                    | • 6 ≗ ∷ ⊞ 🖬 🕅 №       |
| rew     Computer     Grading Computer     Grading Computer     Grading Computer     Grading Computer     Grading Computer     Grading Computer     Grading Computer     Grading Computer     Grading Computer | Nan<br>PROTOCOL SUITE |
| 🕂 🔓 Structure tag                                                                                                    | New Driver Connection |
|                                                                                                    | System Parameter      |
| "I Menus and too<br>I Alarm Logging<br>I Tag Logging<br>Report Designs                                                                                                    | Find<br>Paste         |
| Global Script                                                                                                    | Properties            |
| Text Library                                                                                                    | hor                   |

图 40 设置系统参数

4. 在弹出的"OPC Item Manager"OPC 条目管理器中,点开"\\<Local>"左侧的"+"号,选中 "OPC.SimaticNet.DP.1",点击"Browser Server",如图 41 所示。

| <u>O</u> PC web server |
|------------------------|
|                        |
|                        |
|                        |
|                        |
|                        |
|                        |
|                        |
| Browse Server          |
|                        |
|                        |
|                        |

### **OPC** Item Manager

- 注意,这时必须先将 OPC Scout 关闭,才能在之后找到建立好的变量。
  - 5. 在弹出的"Filter Criteria"对话框中,选择需要的过滤类型,这里选择"ALL Types"并且不限制读写访问的类型,单击"Next",如图 42 所示。

| Filter Criteria      | ×       |
|----------------------|---------|
| Filter:              |         |
| Type: All Types      | •       |
| Access Authorization |         |
| <- Back              | Next -> |

图 42 过滤变量

6. 在弹出的"OPC.SimaticNet.DP.1",点开相应的各级"+"号,找到 OPC Scout 中建立好的 I 区和 Q 区对应的变量,通过点击"Add Items"将这些变量添加到 WinCC 通道中,如图 43 所示。

| OPC.SimaticNET.DP.1 - (SIEMENS-10233)                                                 | 2A)   |                     | ×      |
|---------------------------------------------------------------------------------------|-------|---------------------|--------|
| □ OPC.SimaticNET.DP.1 □ CP 5613 A2 □ Slave007 □ ① ① ① ① ① ① ① ① ① ① ① ① ① ① ① ① ① ① ① | Items | Data Type           |        |
| C Display Data T                                                                      | ypes  | Add Items Item Prop | erties |

图 43 添加 OPC 变量

7. 选中变量,并点击"Add Items"后,弹出"OPCTags"对话框,提示建立一个连接,单击"YES", 如图 44 所示。

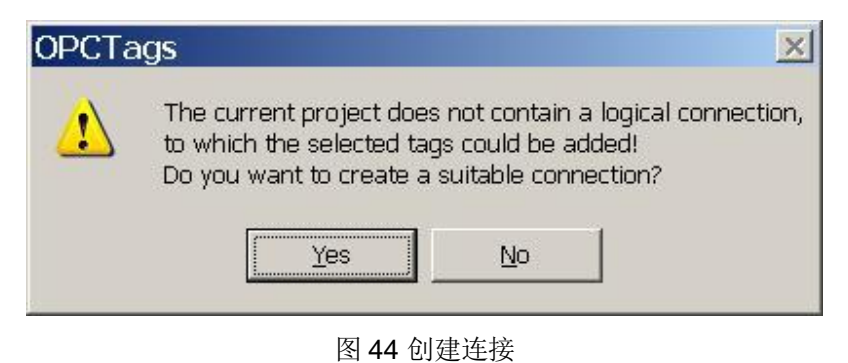

8. 在弹出的"New Connection"对话框中,可以自己命名连接名称,这里采用默认名称,点击"OK"。 如图 45 所示。

| tion         |                                      | ×                                              |
|--------------|--------------------------------------|------------------------------------------------|
| e for the ne | w connection:                        |                                                |
| DP_1         |                                      | _                                              |
| ОК           | Cancel                               |                                                |
|              | tion<br>e for the ne<br>_DP_1<br>_DK | tion<br>e for the new connection:<br>_DP_1<br> |

图 45 新命名连接

9. 在弹出的"Add Tags"对话框中,选中 WinCC 项目中的"OPC\_SimaticNet\_DP\_1"连接,点击 "Finish"完成操作。如图 46 所示。

| Tag names should<br>Prefix | be completed as follows<br>Name | s:<br>Suffix |
|----------------------------|---------------------------------|--------------|
|                            | ExampleTag                      |              |
|                            | ExampleTag                      |              |
| E & new.mcp                | SimaticNET_DP_1                 |              |

图 46 添加变量

**10.** 采用同样的方法对 Q 区变量进行添加,添加完成之后回到"OPC.SimaticNet.DP.1"对话框,如 图 **43**,点击"Back",回到"OPC Item Manager",如图 **41**,点击"Exit"退出。

11. 这时可在 WinCC 变量管理器中查看到添加的变量,如图 47 所示。

| WinCCExplorer - D:\PROJECT\new\new.MCP |                 |                      |  |  |  |  |
|----------------------------------------|-----------------|----------------------|--|--|--|--|
| Eile Edit View Tools Help              |                 |                      |  |  |  |  |
| 🗅 🥔 🔳 🕨   X 🖻 🖻 🗠 🌫 🏛 🏢                | 121 ₩?          |                      |  |  |  |  |
| ⊡- 😤 new                               | Name            | Туре                 |  |  |  |  |
| - 🖳 Computer                           | SLAVE007_IB0_1  | Unsigned 8-bit value |  |  |  |  |
| 🖨 🎹 Tag Management                     | SLAVE007_IB10_1 | Unsigned 8-bit value |  |  |  |  |
| 😟 🚰 Internal tags                      | SLAVE007_QB0_1  | Unsigned 8-bit value |  |  |  |  |
| 😟 🖟 SIMATIC S7 PROTOCOL SUITE          | SLAVE007_QB10_1 | Unsigned 8-bit value |  |  |  |  |
| E- 🕽 OPC                               |                 |                      |  |  |  |  |
| 🖻 🛄 OPC Groups (OPCHN Unit #1)         |                 |                      |  |  |  |  |
| OPC_SimaticNET_DP_1                    |                 |                      |  |  |  |  |
| 🛱 Structure tag                        |                 |                      |  |  |  |  |
| ማታ Graphics Designer                   |                 |                      |  |  |  |  |
| 🥂 🗂 Menus and toolbars                 |                 |                      |  |  |  |  |
| - 🔄 Alarm Logging                      |                 |                      |  |  |  |  |
| 🛄 Tag Logging                          |                 |                      |  |  |  |  |
| - 🚑 Report Designer                    |                 |                      |  |  |  |  |
| - 🎒 Global Script                      |                 |                      |  |  |  |  |
| Text Library                           |                 |                      |  |  |  |  |
| 📲 💯 User Administrator                 |                 |                      |  |  |  |  |
| - 🐉 Cross-Reference                    |                 |                      |  |  |  |  |
| 📲 Server data                          |                 |                      |  |  |  |  |
| - 🛆 Load Online Changes                |                 |                      |  |  |  |  |
| Redundancy                             |                 |                      |  |  |  |  |
|                                        |                 |                      |  |  |  |  |
| Time synchronization                   |                 |                      |  |  |  |  |

图 47 添加变量结束

12. 新建 WinCC 画面,添加 I/O 域,将变量与之相连接,如图 48 所示。

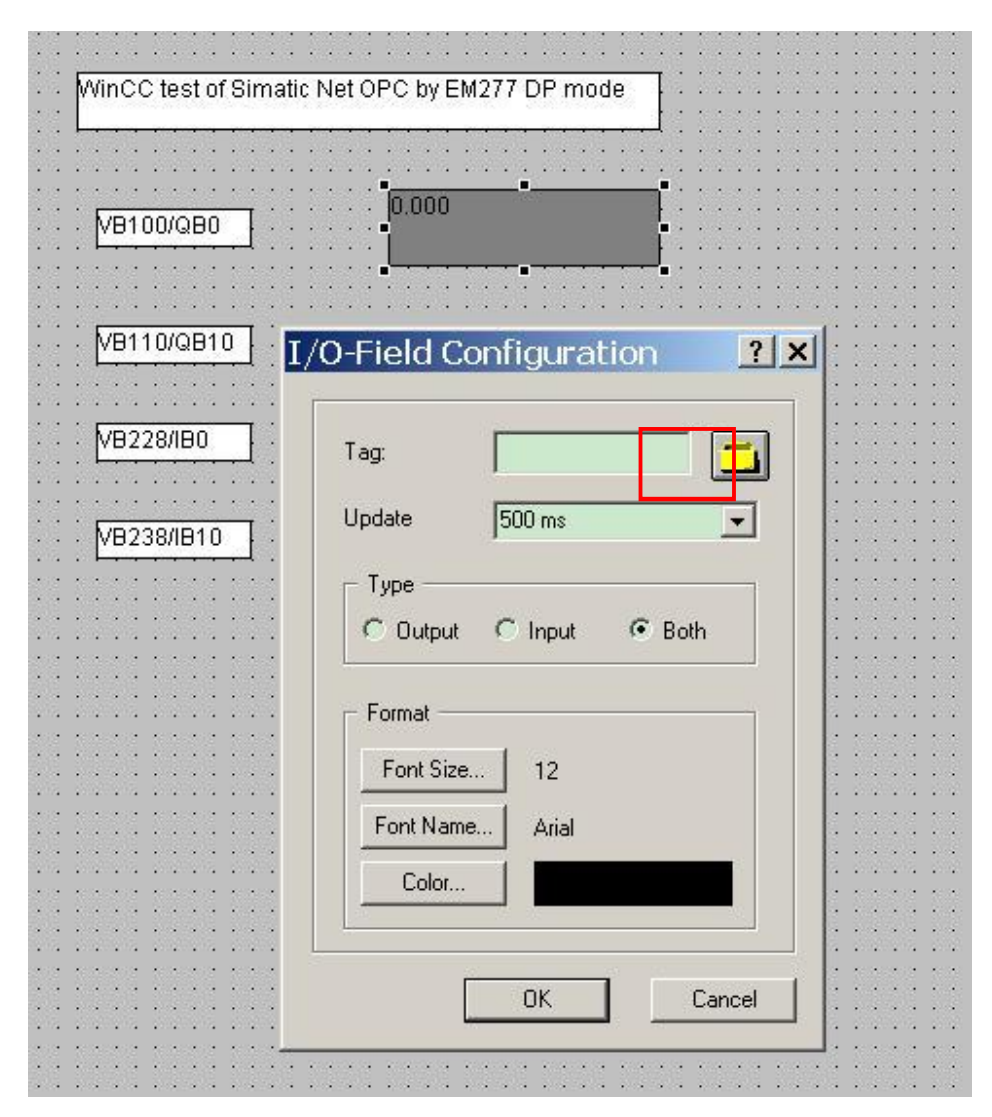

图 48 在画面中新建 I/O 域

13. 在添加变量对话框中,找到 OPC 变量组中对应的变量,连续点击"OK"即添加完毕,如图 49 所示。

| Tags - Project: D:\PROJ                                                                                  | ECT\new\new.mcp                                                                | )                                                                    | <u>? ×</u>                                                            |
|----------------------------------------------------------------------------------------------------|--------------------------------------------------------------------------------|----------------------------------------------------------------------|-----------------------------------------------------------------------|
| Filter:                                                                                                  | Data source: ♥WinCC Tags                                                       | l Server                                                             |                                                                       |
| WinCC Tags  Internal tags  List of all structure instar  List of all tags  OPC  OPC  SIMATIC S7 PROTOCOL | Name<br>SLAVE007_QB10_1<br>SLAVE007_QB0_1<br>SLAVE007_IB10_1<br>SLAVE007_IB0_1 | Type<br>Unsigned 8-b<br>Unsigned 8-b<br>Unsigned 8-b<br>Unsigned 8-b | Parameter<br>"DP:[CP 561<br>"DP:[CP 561<br>"DP:[CP 561<br>"DP:[CP 561 |
| •                                                                                                    | •                                                                              |                                                                      |                                                                       |
|                                                                                                    |                                                                                | OK Canc                                                              | el Help                                                               |

图 49 将 I/O 域指向添加的变量

14. 运行 WinCC 项目,可以监控到 S7-200 内变量状态。如图 50 所示可以读到 CP5613 A2 对应 I 区内数值。

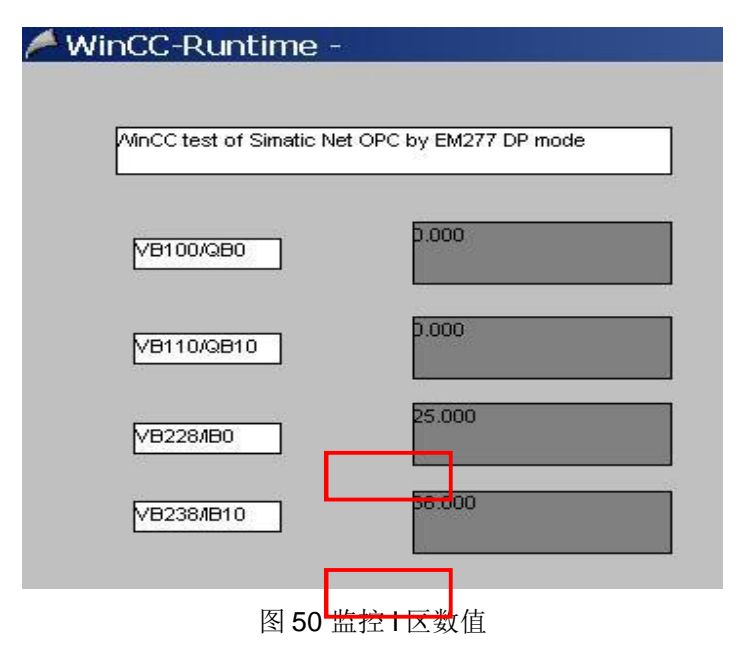

15. 可以修改 CP5613 A2 对应 Q 区内数值。如图 51 所示。

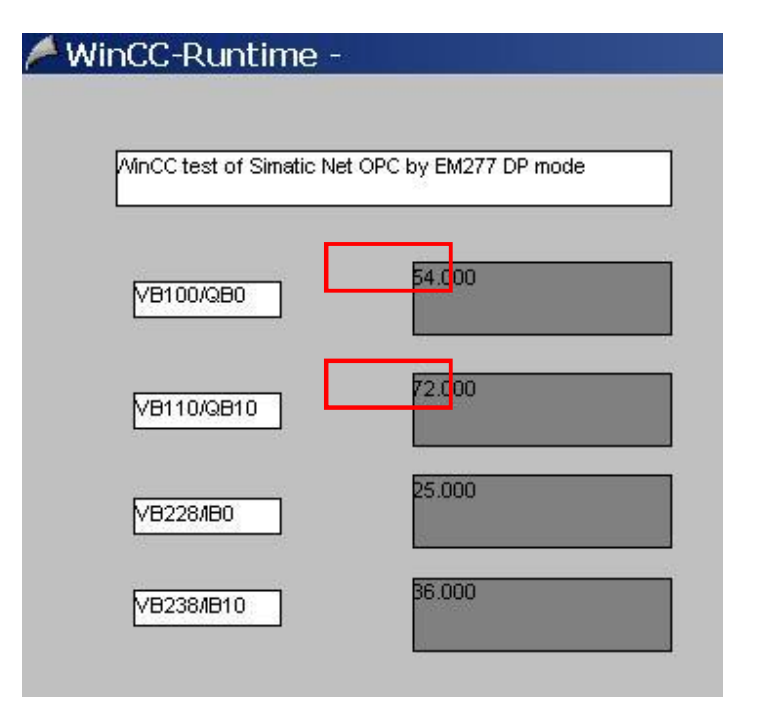

# 图 51 修改 Q 区数值

如图 52 可以在 STEP7-Micro/win 监控中看到修改后的 Q 区数值。

| ■STEP 7-Micro/WIN - 项目1 - [状态表                           | ]<br>工具(T) 窗口(W)                                                                                                    | 帮助(出)                                                                                                    |                                         | _  <u> </u> _               | ××  |
|----------------------------------------------------------|----------------------------------------------------------------------------------------------------|----------------------------------------------------------------------------------------------------|-----------------------------------------|-----------------------------|-----|
|                                                          | 🔺 工   24 21   🏊                                                                                                    | <b>▶ ■  ⋈</b> ( <b>m</b>                                                                                           |                                         | 8 6 6 6                     |     |
|                                                          | → + + →  ++-C                                                                                                    |                                                                                                    |                                         |                             |     |
| 査看 □ 2 程序块 ▲                                             | .3.1.4.1.5.1.1                                                                                                    | 5 · · · <mark>7 · · · 8 · · ·</mark>                                                                               | <u>9 · i ·</u> 10 · i · 11 · i · 12 · i | 13 - 14 - 15 - 16 - 17 - 11 | 18. |
| 日日<br>日日<br>日日<br>日日<br>日日<br>日日<br>日日<br>日日<br>日日<br>日日 | 地址           1         VB100           2         VB110           3         VB28           4         VB28           5         6 | 格式           无等号           无等号           无等号           无符号           无符号           无符号           有符号           有符号 | 当前值<br>54<br>72<br>25<br>38             | 新值<br>                      |     |
|                                                          |                                                                                                    | 1/                                                                                                    |                                         | -<br>                       | •   |
| 就绪                                                       | PC/PPI cable(PPI)                                                                                                    | 9.6 kbps 本                                                                                                    | 地: 0, USB  远程                           |                             | 1   |

图 52 监控 STEP7-Micro/win

4.7 WinCC Flexible 连接测试

1. 新建 WinCC Flexible RT 项目,在"通讯"—"连接"中新建一个连接并命名为"OPC\_TEST","通 讯驱动程序"选择"OPC",在线状态设为"开",OPC 服务器选择"OPC.SimaticNET.DP",如图 53 所示。

| 醫WinCC flexible Advanced - 项目.hmi            |                                       |
|----------------------------------------------|---------------------------------------|
| 项目(P) 编辑(E) 视图(V) 插入(I) 格式(E) 面板(A) 选项(C     | )) 窗口(W) 帮助(H)                        |
| ∈=新建・陟 問 Ю・○・X 🐰 🖣 🔒 🚬 🎸 🖥 🖨 🐐               | ↓ ↓ ↓ 翰 ↓ 前 分 苑 连接_2 💽 ↓ 🔗 ?言 入 ↓     |
| 中文(中华人民共和国) 💌 🗸                              |                                       |
| 11日 🕐 🗶 🗖 画面 1 🦿 存接 🛹 変量                     |                                       |
|                                              | 15-1-57                               |
| 白                                            |                                       |
| ▲ 名称 通讯驱动程序                                  | 在线 注释                                 |
|                                              | 开<br>日本 日                             |
| □ 圖圖_1 □ □ □ □ □ □ □ □ □ □ □ □ □ □ □ □ □ □ □ |                                       |
| 更重                                           |                                       |
| ■ 周期                                         |                                       |
| □ □ □ □ □ □ □ □ □ □ □ □ □ □ □ □ □ □ □        |                                       |
| - 編 高散量报警                                    | Chillion                              |
|                                              | Station                               |
| 回 · · · · · · · · · · · · · · · · · · ·      |                                       |
|                                              |                                       |
| □ ~ 文本和图形列表                                  |                                       |
| 田 - 设备设置                                     | 发备 OPC 服务器                            |
|                                              | OPC 服务器名称                             |
|                                              | OPC.SimaticNET                        |
|                                              | 远程计算机名称                               |
|                                              |                                       |
|                                              | S7200 OPCServer                       |
|                                              | 重要亊项:OPC 变量仅能被一个通讯方覆盖 -> 请注意自述文件中的信息。 |
|                                              |                                       |
|                                              |                                       |
|                                              |                                       |

图 53 添加连接,指向 OPC 服务器

2. 在"变量"表中新建一个变量,连接指定刚创建的"OPC\_TEST",符号指向 OPC 服务器中创建的变量,如图 54 所示。

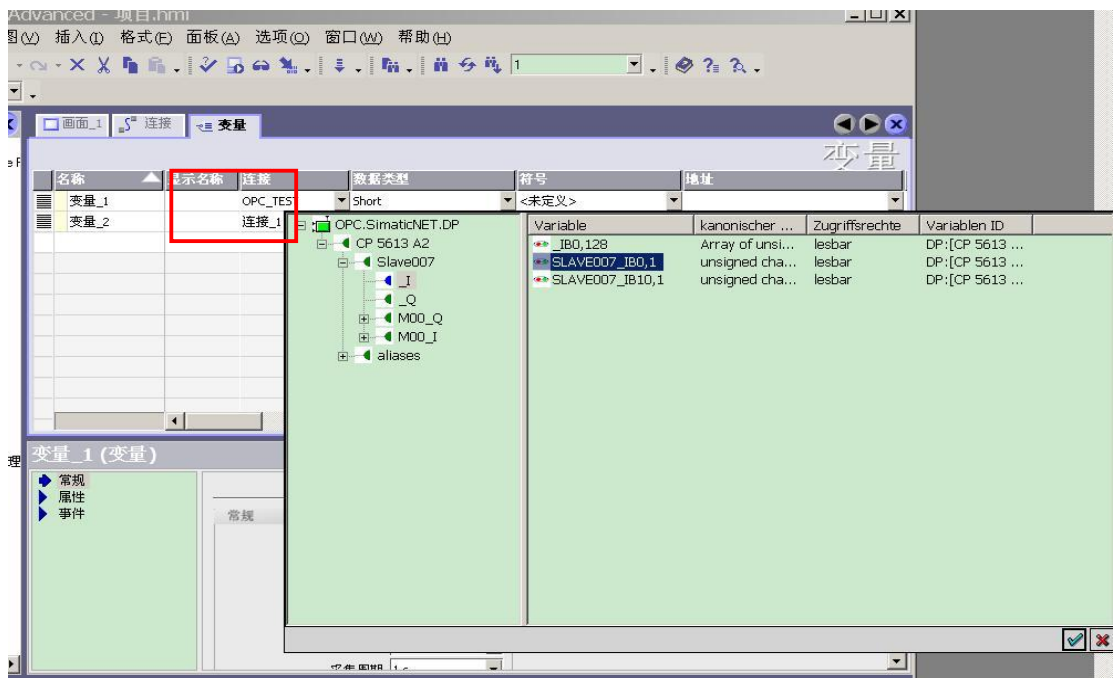

图 54 创建变量指向 OPC 服务器中的变量

| WinCC flexible Ac                                                                            | lvanced - 项目.h                   |                      | 邦 Ph a N                    |                                      | <u>-0×</u>    |
|----------------------------------------------------------------------------------------------|----------------------------------|----------------------|-----------------------------|--------------------------------------|---------------|
| <ul> <li>- (円) 編輯(E) (N) 図()</li> <li>- (三) 新建・ (►) 胃 い・</li> <li>□ 中文(中华人民共和国) ▼</li> </ul> | ⊻ 插入(L) 格式(J<br>♀ · × X ┗ ₪<br>• | [〕 圓板(A) 地址(Q) 数日(W) | ₩₩UED)<br>₩↓ ₩ � ₩ DP:[CP : | 5613 A2] 💌 🗸 🌘 🖓 🖓 🗸 🗸               |               |
| 项目 🕐 🗙                                                                                       | □ 画面_1 _5" 连                     | 接 <b>"王 交星</b>       |                             |                                      |               |
| └w 项目<br>□ 设备 10√in℃C flexible F                                                             |                                  |                      |                             |                                      | 芯量            |
|                                                                                              | 名称 🔺                             | 显示名称 连接 数据类          | 経理 符号                       | He H                                 | × 28          |
| → 添加 画面                                                                                      | 变量_1                             | OPC_TEST Byte        | DP:[CP                      | 5613 A2]SLAVE007 DP:[CP 5613 A2]SLAV | E007_IB0,1    |
|                                                                                              | ■ 变量_2                           | OPC_TEST Byte        | ▼ DP:[CP                    | 5613 A2]SLAVE0 🔽 DP:[CP 5613 A2]SLAV | E007_IB10,1 💌 |
| 日 🧏 通讯                                                                                       |                                  |                      |                             | (8-3)<br>E                           |               |
|                                                                                              |                                  |                      |                             |                                      |               |
| ●周期                                                                                          |                                  |                      |                             |                                      |               |
| □ 😪 报警管理                                                                                     |                                  |                      |                             |                                      |               |
| → 「 离散量报警                                                                                    |                                  |                      |                             |                                      |               |
| 田 🧒 设置                                                                                       |                                  |                      |                             |                                      |               |
| 田 偏 历史数据                                                                                     |                                  |                      |                             |                                      |               |
|                                                                                              |                                  | •                    |                             |                                      |               |
| 王 文本和图形列表                                                                                    | 亦具 っ/亦具)                         |                      |                             |                                      |               |
| 田 🏹 运行系统用户管理                                                                                 | 又里_2(又里)                         |                      |                             |                                      |               |
|                                                                                              | ▶ 吊規                             |                      |                             |                                      | 常规 🔶          |
| 白 🧑 语言设置                                                                                     | ▶ 亊件                             | 常規                   | 设计                          | <u>1</u>                             |               |
|                                                                                              |                                  | 名称                   | 变量_2                        | 长度 1                                 |               |
|                                                                                              |                                  | 显示名称                 |                             |                                      |               |
| 田橋结构                                                                                         |                                  | 连接                   | OPC_TEST -                  |                                      |               |
| 由 🚾 版本管理                                                                                     |                                  | 数据类型                 | Byte 💌                      |                                      |               |
|                                                                                              |                                  | 采集模式                 | 循环使用  ▼                     |                                      |               |
| <b>▲</b>                                                                                     |                                  |                      |                             |                                      | <u> </u>      |
| 🗉 🔥 对象:                                                                                      | 17E                              |                      |                             |                                      | 80            |

3. 添加变量结束后,地址指向 OPC 服务器中创建的变量,如图 55 所示。

图 55 地址指向 OPC 服务器中创建的变量

4. 在画面中创建 I/O域,其过程变量指向刚才在变量表中添加的变量,如图 56 所示。

| WinCC flexible Ac                             | dvanced - 项目.hmi                                     | -<br>版(A) 洗顶(A) 窓口(A) 邦助(A)               |                                         | <u>_0×</u>                                                         |
|-----------------------------------------------|------------------------------------------------------|-------------------------------------------|-----------------------------------------|--------------------------------------------------------------------|
| 1 □新建・陸 開い・                                   |                                                      | ở 🖥 🖨 🐂 . 🖡 . Mu . Mu .                   | 🙀 DP:[CP 5613 A2] 🝷 🚬 🗔 🔍 G             | » <u></u>                                                          |
| 中文(中华人民共和国)                                   | <b>↓</b>   宋体                                        | 12 💌 B I U B 🚬 🕷 🕷 🕅                      | 14 小 小 小 小 一世 平                         | 同時を並ぶる。                                                            |
| 项目 💡 🗙                                        | <b>□●面_1</b> _5" 连接 ·                                | ~≡ 茨量                                     |                                         |                                                                    |
| 白 设备_1(WinCC flexible F<br>白                  | Niels Hie                                            | oddalae to aat cat chicaatics that she to | : ::::::::::::::::::::::::::::::::::::: | 简单对象                                                               |
|                                               |                                                      | 000000000000000000000000000000000000000   | 000000                                  | <ul> <li>✓ 线</li> <li>✓ 析线</li> <li>✓ 多边形</li> <li>○ 新聞</li> </ul> |
| 5 <sup>7</sup> 连接<br>5 <sup>7</sup> 连接<br>    | 编号:::::                                              | 时间:                                       | 000000                                  | <ul> <li>● 補回</li> <li>● 國</li> <li>□ 矩形</li> </ul>                |
| →                                             |                                                      |                                           |                                         | A 文本域<br>abī 10 域<br>1 <mark>2</mark> 日期时间域                        |
| □ · · · · · · · · · · · · · · · · · · ·       | 1                                                    |                                           | ▼<br>  }                                | <ul> <li>● 图形 IO 域</li> <li>▼ 符号 IO 域</li> <li>■ 图形视图</li> </ul>   |
| 田 🌱 又本和图形列表<br>田 崎 运行系统用户管理<br>田 ⊱ 设备设置       | IO 域_2 (IO 域)<br>▶ 常规                                |                                           | ( <b>?</b> (×)<br>登:国                   | _0KI 按钮<br>开关                                                      |
| 田 校 Diagnostics<br>□ 校 语言设置<br>□ ◇ 项目语言       | <ul> <li>▲ 属性</li> <li>→ 动画</li> <li>→ 事件</li> </ul> | 类型<br>#₩→ ₩△1 ₩△11                        | 格式                                      | 将团                                                                 |
| <u>國</u> 图形<br>重项目文本<br>田                     |                                                      | 【現式】期八/期回 ▼<br>过程交量                       | 格式突至「十进制                                | 我的拉作<br>图形                                                         |
| 由                                             |                                                      | 交量_2<br>男明 ↓ s                            | 9999999999999999999999999999999999999   | 库<br>将对象放置在此以<br>删除。                                               |
| <ul> <li>▲</li> <li>▲</li> <li>財象:</li> </ul> |                                                      |                                           |                                         |                                                                    |

图 56 在画面中将 I/O 域指向相应变量

5. 保存编译项目,点击"启动运行系统",如图 57 所示。

| 醫WinCC flexible Advanced - 项目.hmi                |          |       |            |       |                |                       |                     |      |  |  |
|--------------------------------------------------|----------|-------|------------|-------|----------------|-----------------------|---------------------|------|--|--|
| 项目(P) 编辑(B                                       | 5) 视图(⊻) | 插入(1) | 格式(E)      | 面板(A) | 选项( <u>O</u> ) | 窗口(W)                 | 帮助(H)               |      |  |  |
| <ul> <li>□ 新建 · ►</li> <li>中文(中华人民共和)</li> </ul> | 同じ・Q     | - × X | <b>h</b> 6 |       | 🕶 🍡 .<br>启动运行系 | ↓↓ N<br>系统 <b>。 ②</b> | ₩.   ₩ :<br>  ₩ ≈ ) | 6 ii |  |  |

图 57 启动运行系统

6. 运行状态如图 58 所示。

| 25 |  |
|----|--|
| 36 |  |
|    |  |
|    |  |
|    |  |
|    |  |

#### 图 58 读到变量数值

这里只是读到了 I 区对应变量,同样可以通过 WinCC Flexible 对 Q 区变量进行修改,方法一样,不再赘述。

#### 5 总结

本例是以 S7-200CPU 通过 EM277 与 CP5613 A2 建一个 DP 连接为例,仅为说明其通讯功能的可行性,不能作为配置方案。其中涉及到的所有连接和测试方法,以及与 HMI 通讯时的连接方法,仅供参考。

由于不同的 S7-200CPU 可以连接数目不同的 EM277,因而可以建立多个与主站相连的连接,从 而扩大 S7-200CPU 内部对应于主站通信接口区的 V 区大小。不同 CPU 连接 EM277 的数目可以参考 S7-200 系统手册。

Simatic Net 通过 OPC 方式访问 S7-200/EM277 有 S7 和 DP 通信两种方式,相比于 S7 方式,采用 DP 方式的优点是连接数目更多,缺点是所能访问到的 S7-200 内寄存器的类型只能是 V 区(如需访问其他寄存器区,需要在 S7-200 内编程将数值赋给 V 区),而且通讯字节数目受限。

使用 OPC.Simatic.NET.DP 方式的时候,上位机只能同时打开一个 OPC 客户机,比如本文中如 果打开 WinCC 了就不能再打开 OPC Scout 或者第三方 OPC Client,这与使用 OPC.Simatic.NET 方 式时不一样。

如何使用 SIMATIC NET PC 软件为 SIMATIC NET OPC 服务器组态一个作为 DP 主站的 PC 站 连接 DP 从站,请参考文档:

http://support.automation.siemens.com/CN/view/zh/29645558

其他关于西门子 SIMATIC NET OPC 的各种连接方法,请参考"下载中心"相关文档。